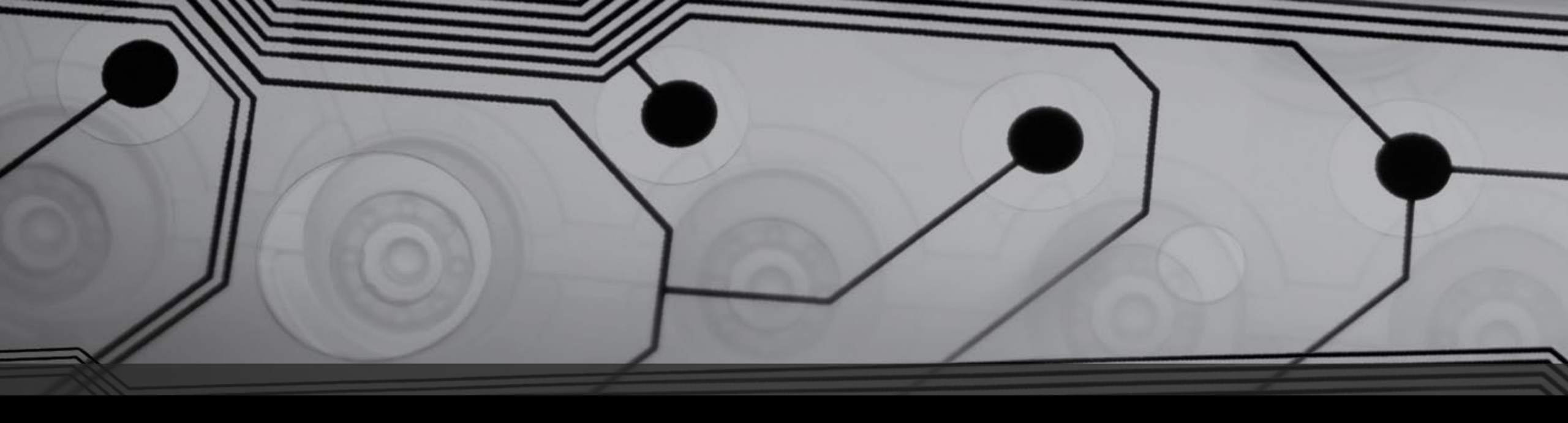

# Firmware Analysis - 1

By Jake Jepson

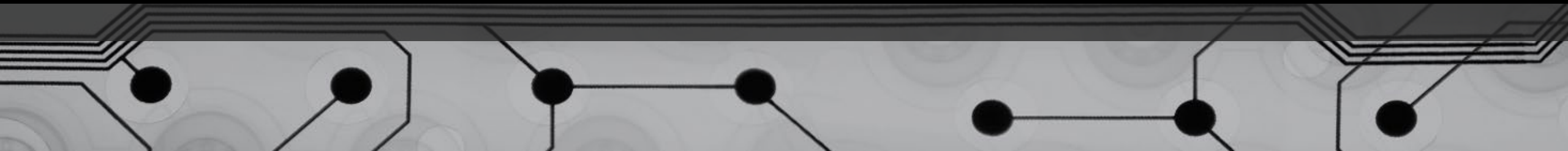

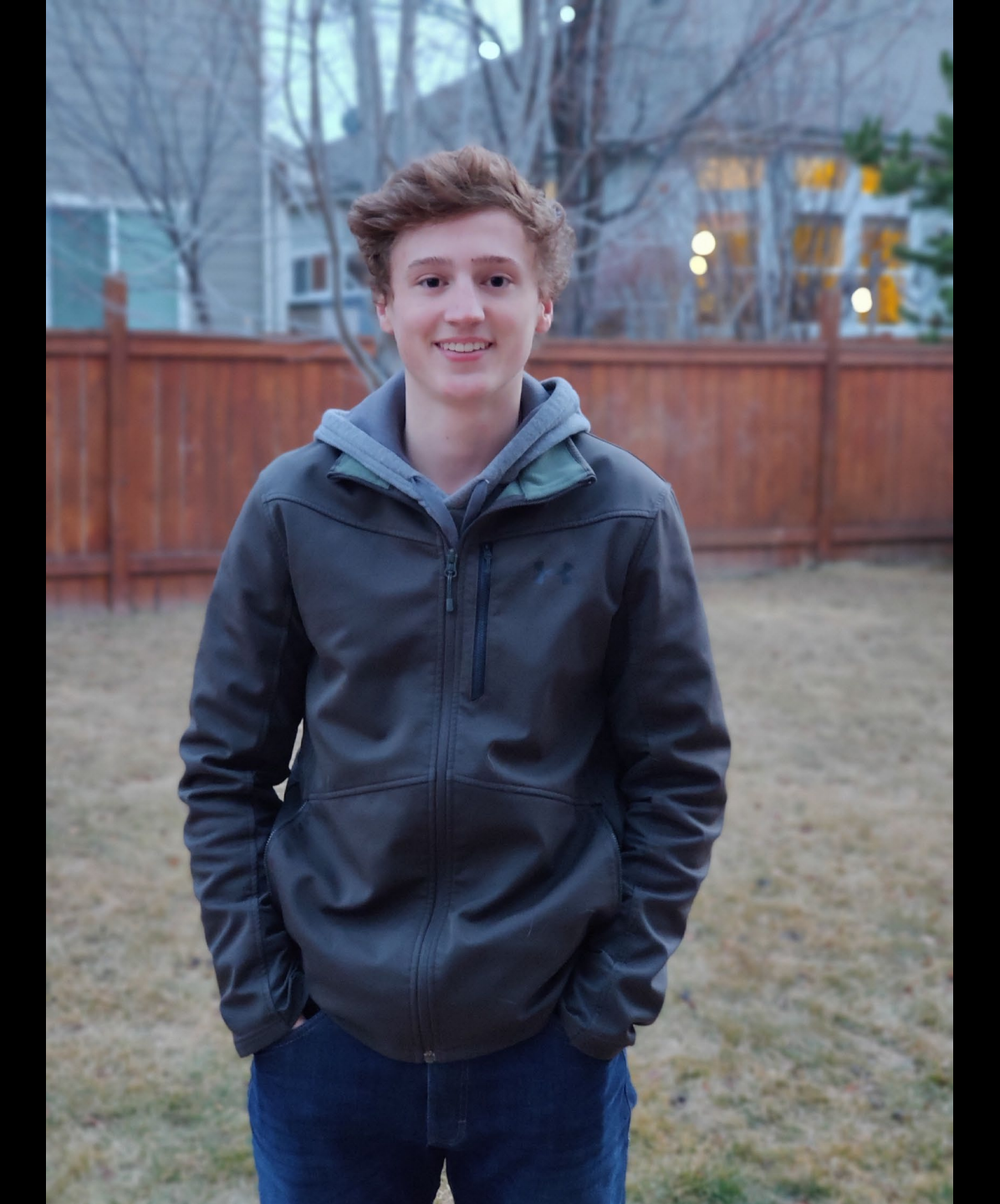

## About Me: Jake Jepson

- Security Researcher at Red Balloon Security
- Masters in Systems Engineering from CSU
- Bachelors in Computer Science with a concentration on Networks and Security from CSU

in as far as we know, the first ever wireless drive by attack on a truck.

We were successful in this attack. The car drove up along side it.

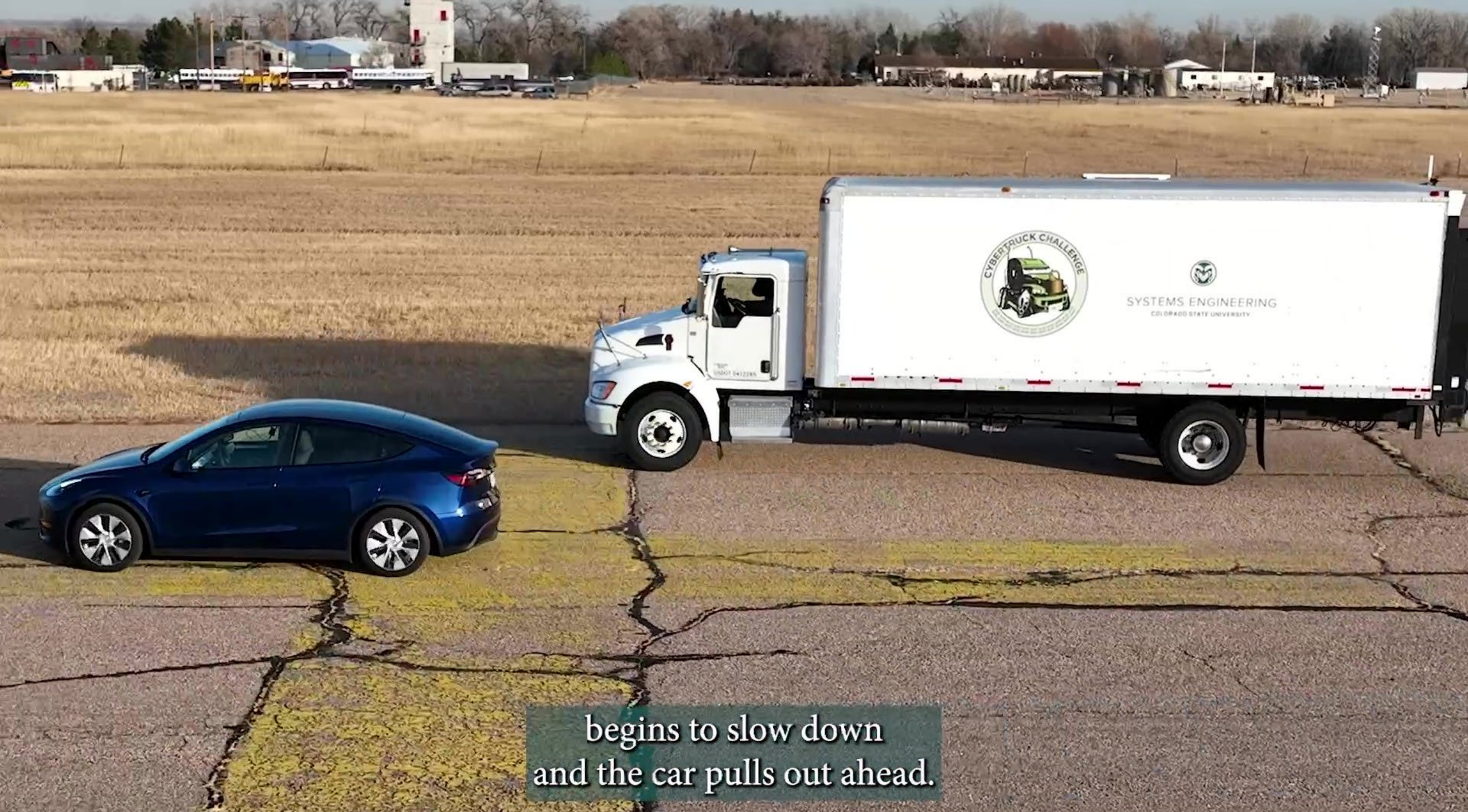

About 30 secs later, the truck

230 6

# Let's do that on a boat!

## Class Overview

- What is Firmware?
- Tools and Techniques
- NAC-1 Autopilot Device Jump Start I don't have an exploit developed, but I can help you get started.
  - Basic Recon
  - OTA firmware update exploration
  - Device firmware exploration

Take this time to boot into Linux if you have not done so already.

## Rhetorical Introduction Questions

- What is Firmware?
  - From Chatgpt: "Firmware is a specific class of computer software that provides low-level control for a device's specific hardware. Examples include BIOS and Embedded Systems."
- How do you identify file types?
  - File extensions (.txt, .bin, .exe, ...)
  - What if it doesn't have a file extension? What if the file extension is vague? Ex: .bin

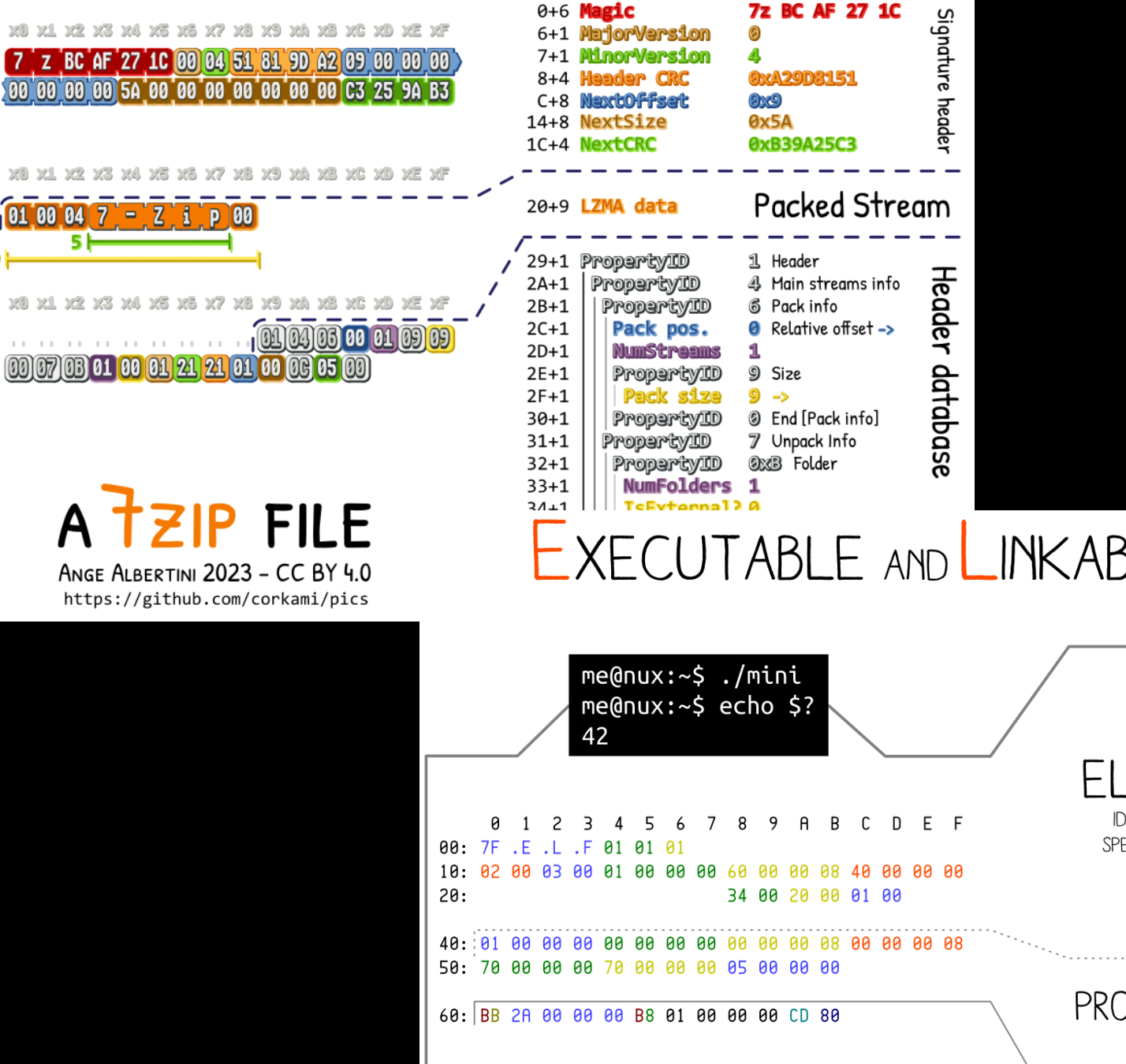

202

D.C

20 01

19

333

#### File Signature AKA Magic Bytes

- Beginning bytes of a file that identifies the file type.
- What if it doesn't have a file signature? Ex: Extracted firmware from device.

EXECUTABLE AND LINKABLE FORMAT ANGE ALBERTINI http://www.corkami.com

| <pre>me@nux:~\$ ./mini<br/>me@nux:~\$ echo \$?<br/>42</pre> 0 1 2 3 4 5 6 7 8 9 A B C D E F 0: 7F .E .L .F 01 01 01                                                                                                    | e_ident<br>EI_MAG<br>EI_CLASS, EI_DATA<br>EI_VERSION<br>ELF HEADER<br>IDENTIFY AS AN ELF TYPE<br>SPECIFY THE ARCHITECTURE<br>E_entry | 0x7F, "ELF"<br>1ELFCLASS32,1EL<br>1EV_CURRENT<br>2ET_EXEC<br>3EM_386<br>1EV_CURRENT<br>0x8000060 |
|----------------------------------------------------------------------------------------------------|----------------------------------------------------------------------------------------------------|--------------------------------------------------------------------------------------------------|
| 0:       02       00       03       00       01       00       00       00       00       08       40       00       00       00       00       00       00       00       00       00       00       00       00       00       00       00       00       00       00       00       00       00       00       00       00       00       00       00       00       00       00       00       00       00       00       00       00       00       00       00       00       00       00       00       00       00       00       00       00       00       00       00       00       00       00       00       00       00       00       00       00       00       00       00       00       00       00       00       00       00       00       00       00       00       00       00       00       00       00       00       00       00       00       00       00       00       00       00       00       00       00       00       00       00       00       00       00       00       00       00       00 <td< th=""><th>e_phoff e<br/>e_ehsize e<br/>e_phentsize e<br/>e_phnum e</th><th>3x0000040<br/>3x0034<br/>3x0020<br/>0001</th></td<> | e_phoff e<br>e_ehsize e<br>e_phentsize e<br>e_phnum e                                                                                | 3x0000040<br>3x0034<br>3x0020<br>0001                                                            |
| 0: 70 00 00 00 70 00 00 00 05 00 00 00<br>0: BB 2A 00 00 00 B8 01 00 00 00 CD 80                                                                                                    | PROGRAM HEADER p_offset<br>p_vaddr<br>TABLE p_paddr<br>EXECUTION INFORMATION p_mems7                                                 | PT_LOAD<br>3<br>3x8000000<br>3x8000000<br>3x0000070<br>3x0000070                                 |

#### **Firmware Image Format**

This is technical documentation for the firmware image format used by the ROM bootloader. These are the images created by esptool.py elf2image.

The firmware file consists of a header, an extended header, a variable number of data segments and a footer. Multi-byte fields are little-endian.

#### **File Header**

The image header is 8 bytes long:

| Byte | Description                                                                                                    |
|------|----------------------------------------------------------------------------------------------------|
| 0    | Magic number (always exee )                                                                                                    |
| 1    | Number of segments                                                                                                    |
| 2    | SPI Flash Mode ( e = QIO, 1 = QOUT, 2 = DIO, 3 = DOUT)                                                                                                    |
| 3    | High four bits - Flash size ( $0 = 1MB$ , $1 = 2MB$ , $2 = 4MB$ , $3 = 8MB$ , $4 = 16MB$ )<br>Low four bits - Flash frequency ( $0 = 40MHz$ , $1 = 26MHz$ , $2 = 20MHz$ , $0xf = 80MHz$ ) |
| 4-7  | Entry point address                                                                                                    |

esptool.py overrides the 2nd and 3rd (counted from 0) bytes according to the SPI flash info provided through the command line option. These bytes are only overridden if this is a bootloader image (an image written to a correct bootloader offset of 0x1000), in this case, the appended SHA256 digest is also updated to reflect the header changes. Generating images without SHA256 digest can be achieved by running esptool.py elf2image with the --dont-append-digest argument.

#### Context

- Ex: Extracted firmware from ESP device. (ESP/Espressif is a chip and board manufacturer) The file type is ESP firmware.
- ESP32 Magic Byte is oxE9. Is that enough to accurately identify the file as an ESP32 firmware image?

> file output.json output.json: ASCII text, with very long lines, with no line terminators > file output.sqlite output.sqlite: SQLite 3.x database, last written using SQLite version 3041002

|                                                                                                    | • 0x0       |                                                                                    |                                                                 | ▲ 0×0         |
|----------------------------------------------------------------------------------------------------|-------------|------------------------------------------------------------------------------------|-----------------------------------------------------------------|---------------|
| Ignore Case                                                                                                    |             | ore Case                                                                           | Jore Case                                                       |               |
| <pre>Ignore Case {"results":[{"da ta":{"data":"089 20000DA283600"," len":8,"spns":{" 244":4673.0,"245 ":443675.25}},"i d":{"da":255,"fl ags":{"err":fals e,"ext":true,"rt r":false},"id":" 18FEE000","pgn": 65248,"pri":6,"s a":0},"ts":17043 14850.11273},{"d ata":{"data":"C0 0000FFF77A1803", "len":8,"spns":{ "1482":3.0,"161" :783.25,"191":0. 0,"4816":3.0,"50 15":0.0,"573 ":0.0,"574":0.0, "606":0.0,"677"</pre> |             | <pre>ore Case  PKNX.k .k\ Nou tput.json.} H.].dgmvU?. H.].dgmvU?. H.].dgmvU?</pre> | Dore Case           7z'J          2           HN.::           C | 0<br>         |
| 0.0}},"id":{"da"                                                                                                    | <b>*</b>    | to a will                                                                          | 0.0                                                             |               |
| .955 "flags"./".                                                                                                    | < Entropy > | · <                                                                                | Entropy >                                                       | < Entropy     |
| json ~                                                                                                    | 0.56        | zip ~ 0.96                                                                         | Encry                                                           | pted 7z ~ 0.9 |

# Other Techniques

- Difficult to determine file type without unique file extension, file signature or context.
- Narrow down file type with additional techniques:
  - Encoding Representation of data.
    - ASCII plain text
    - Unicode multi-language, emojis, etc.
    - Binary
    - Hundreds more...
  - Entropy Measurement of randomness or unpredictability.
    - Encrypted: Very High
    - Compressed: High-Very High
    - Text/Binary/Other: Often Low to Medium

### Some Common Tools

- file Command-line tool that uses file signature database to identify the type of a file.
  - Usage: file <filename>
- binwalk "Binwalk is a fast, easy to use tool for analyzing, reverse engineering, and extracting firmware images." Also heavily relies on file signatures.
  - Usage: binwalk <filename>
- ofrak A wrapper for many file identification and file manipulation tools including file and binwalk.
  - Usage: ofrak gui and then upload the file and select Identify
- strings Extracts null-terminated strings from files. Does not work well with Rust and Go binaries as they don't use null-terminated strings.
  - Usage: strings <filename>
- xxd/hexdump Dumps the data in both hexadecimal and ascii format.
  - Usage: <command> <filename>
- There are many other file manipulation and identification tools out there.

## Lab 0: Tool Familiarization - 4m

- 1. Linux is not required but highly recommended for these next couple of labs.
- 2. Grab a copy of the file firmware\_analysis\_1\_class\_files from the share.
- 3. Use file, binwalk, and ofrak to identify the file type and compare their results.
  - 1. file <filename>
  - 2. binwalk <filename>
  - 3. ofrak gui  $\rightarrow$  upload file to webpage  $\rightarrow$  then select Identify
- 4. Decompress/Extract the file based on the file type. Not sure how? Here are some examples:
  - 1. zip(.zip) → unzip <filename>
  - 2. 7z(.7z) → 7z e <filename>
  - 3. tar(.tar.\*)→ tar -xvf <filename>
  - 4. gzip(.gz) → gunzip <filename> or gzip -d <filename>
  - 5. xz(.xz) → xz -d <filename>
  - 6. bzip2 (.bz) → bzip2 -d <filename>

## Lab 0: Answer

- It was a Zip archive.
- It can be decompressed using:

unzip <filename>

• Revealing another file named: whatami

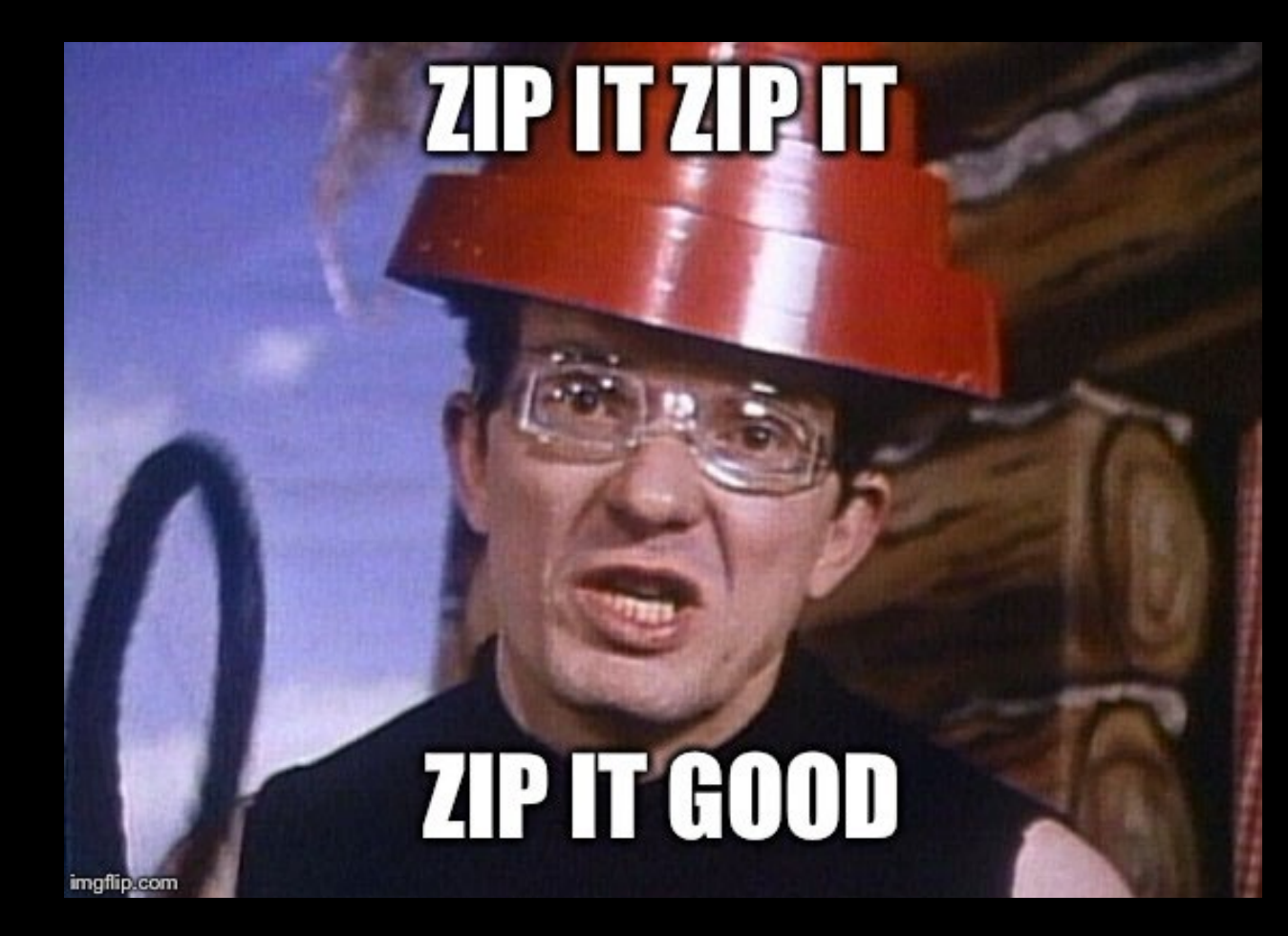

# Lab 1: Puff the Magic Dragon Ate the Magic Bytes - 5m

- I have zero'd out the file signature of the whatami file.
- 1. What do the popular file identification tools tell us:
  - 1. File?
  - 2. Binwalk?
- 2. What's the entropy of the file?
  - 1. binwalk -E <filename>
- 3. What does binwalk's LZMA scan tell us? (LZMA is a popular compression algorithm with a somewhat unique pattern.)
  - 1. binwalk -Z <filename>
  - 2. Note: Scan takes awhile. Not necessary to complete the full scan.
- 4. What are some potential next steps to determine the file type?

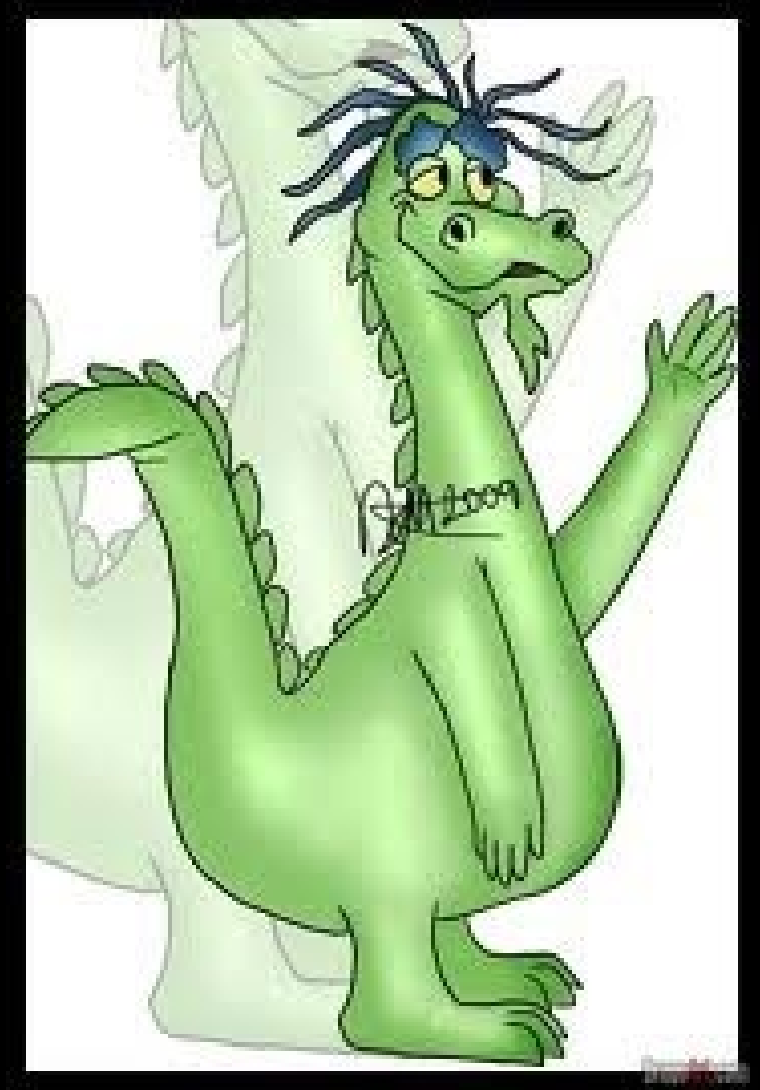

# What else can we try?

- Multiple valid approaches to further narrowing down the file type including but not limited to:
  - Bruteforce try different magic bytes, decompress, check results
  - Studying popular compression algorithm headers and comparing patterns.
- Let's try a ML/AI tool called Magika from Google
  - ML model trained to identify file types. 10M files. 120 Types.
  - Like most ML/AI tools its not perfect but sometimes works like *magic*.
- Go to: <u>https://google.github.io/magika/</u> and upload the *whatami* file.
  - Don't worry it runs locally in the browser...
- What does Magika identify it as?

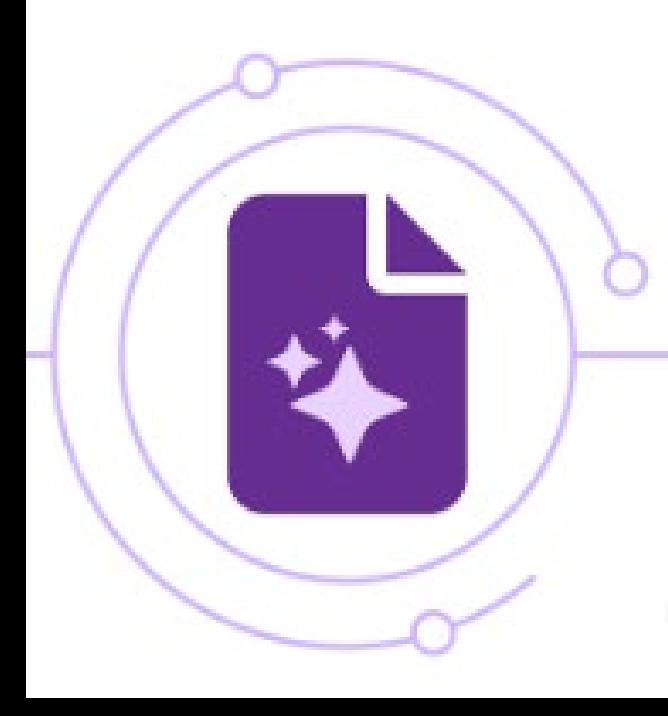

## Lab 1: Answer

- The whatami file is an XZ compressed archive. Decompressing it would reveal a tarball.
- 1. Using a hex editor such as ghex. Open the file and fix the magic bytes like so:
  - 1. ghex whatami

| whatami - GHex |      |          |       |              |              |          |          |              |     |            |          | ×        |          |          |            |            |          |          |         |      |      |            |       |         |
|----------------|------|----------|-------|--------------|--------------|----------|----------|--------------|-----|------------|----------|----------|----------|----------|------------|------------|----------|----------|---------|------|------|------------|-------|---------|
| File           | Edit | View     | Win   | dow          | s H          | elp      |          |              |     |            |          |          |          |          |            |            |          |          |         |      |      |            |       |         |
| 00000          | 0000 | 0<br>0 0 | 00 00 | 0 0<br>1 2   | 0 00<br>F E5 | 00<br>00 | 00<br>E2 | 94 E<br>44 F | 6 D | 6 B<br>F F | 44<br>F5 | 60<br>D0 | 20<br>03 | 02<br>31 | 1 0<br>A 4 | 1 1<br>A A | 60<br>B8 | 0.<br>E. | <br>.t/ | D    | F    | !.<br>.3.3 |       |         |
| 00000          |      |          |       | $\mathbf{h}$ |              |          |          |              |     | w          | hat      | ami      | - GI     | Hex      |            |            |          |          |         |      |      |            |       | ×       |
| 00000          | File | Edit     | View  | / W          | obdo         | WS       | Help     |              |     |            |          |          |          |          |            |            |          |          |         |      |      |            |       |         |
| 00000          | 0000 | 00000    | FD    | 37           | 7A           | 58 5     | 5A 00    | 00           | 04  | E6         | D6       | Β4       | 46       | 02       | 00         | 21         | 01       | 16       | 00      | .7zX | Ζ    | F          | ·.!.  | •••     |
| 00000          | 0000 | 00012    | 00    | 00           | 74           | 2F E     | 5 A3     | 8 E2         | 44  | F2         | EF       | FF       | 5D       | 00       | 33         | 1A         | 4A       | AB       | 8E      | t/   | D    | ]          | ].3.J | · .     |
| 00000          | 0000 | 00024    | 77    | D7           | EB           | 72 7     | /9 53    | 82           | 6C  | 25         | B2       | E0       | 11       | EC       | 93         | C5         | 49       | 48       | BB      | wr   | yS.l | 8          | I     | н.      |
| 00000          | 0000 | 00036    | AF    | E4           | A2           | A7 1     | L4 A1    | . 16         | 13  | E0         | F2       | ΒE       | AC       | CA       | 89         | 26         | 3F       | 9D       | 56      |      |      |            | &?    | . V     |
| 00000          | 0000 | 00048    | D8    | 81           | 54           | 0C [     | 02 00    | 29           | 67  | 65         | E8       | 00       | 79       | 86       | 2A         | 0C         | 97       | D4       | 27      | т.   | )g   | ey         | /.*   | $\cdot$ |

2. For simplicity decompress the archive and extract the files from the tarball using the command:

1. tar -xvf whatami

# Enough practice lets look at a real device!

NAC-1 Autopilot from Simrad enters the chat...

#### **WIRING** From NAC-1\_Hydraulic\_Pilot\_Pack[...].pdf

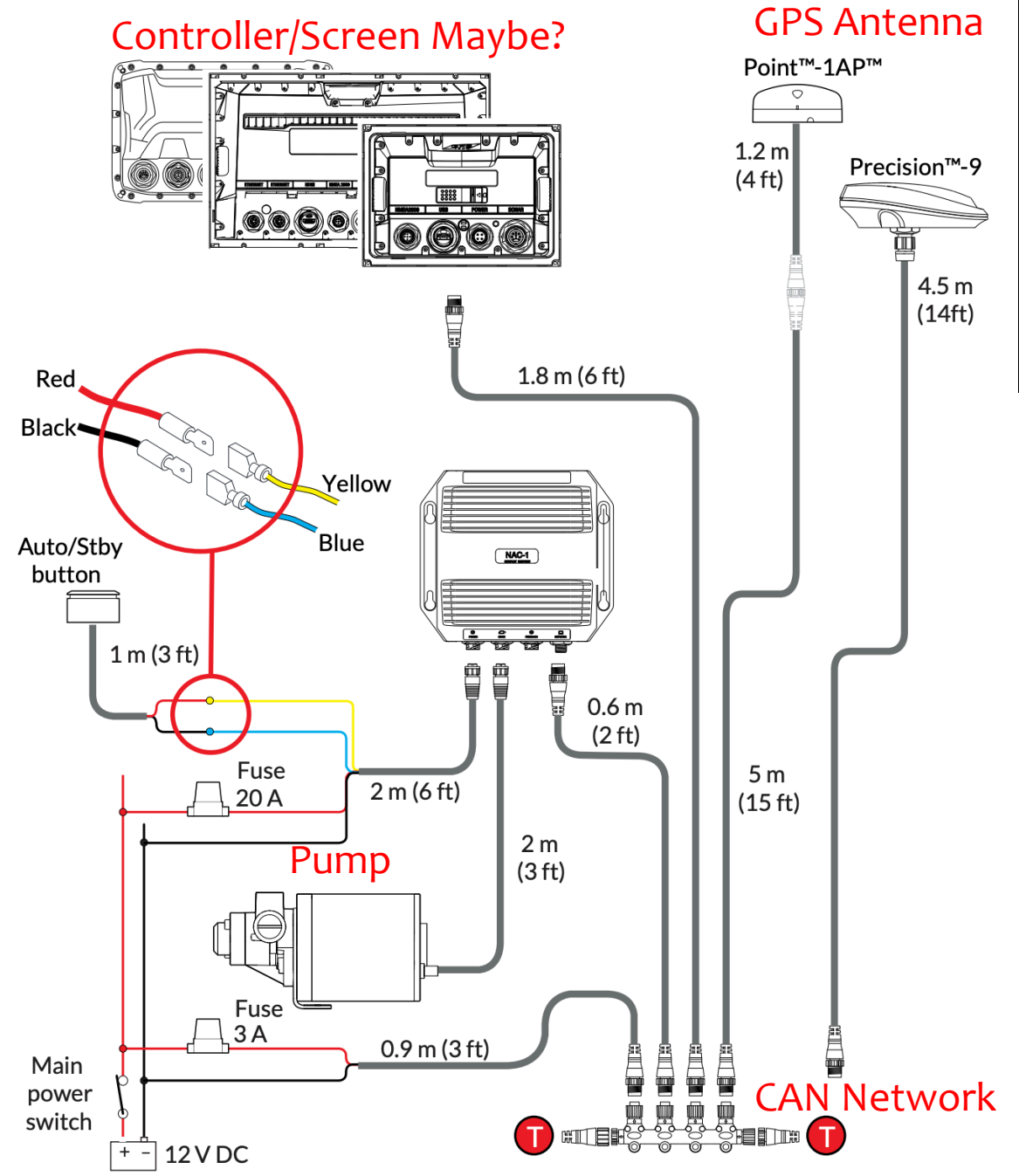

#### NAC-1 Autopilot: Basic Recon

- What is it?
- What does it do in a boat?

From https://www.simrad-yachting.com/

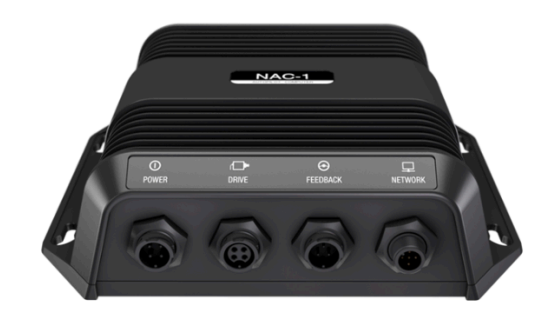

0 •

#### NAC-1 Autopilot Computer

SKU: 000-11769-001

The NAC-1 is the centre of your autopilot system, containing the electronics needed to operate and interface with other key components. It has been designed for hydraulic or cable-steered boats up to nine metres (30 feet) in length, and works with Simrad displays to provide a fully integrated autopilot solution.

#### ERS & FISHFINDERS RADARS SONAR & TRANSDUCERS

AP70 MK2 Software Update (Middle Eastern) (2.1.0-64.4.51) AP70 MK2 Software Update (Russian, Ukranian) (2.1.0-64.4.51) AP70 MK2 Software Update (Standard) (2.1.0-64.4.51)

FU80 Software Update (1.3.02)

NAC-1 Software Update (1.0.03)

NAC-2 Software Update (1.1.06)

#### NAC-1 Software Update (1.0.03)

Release Date: 3 October 2018

Version: 1.0.03

We are pleased to announce a software update for the NAC-1 autopilot computer.

Some customers have reported that the NAC-1 is not memorising external feedback sources like RF25 or analog signal into NAC-1 computer. After repowering the unit could randomly select VRF.

The software has been improved to prevent this from happening.

Software upgrade can be done from AP44/48 and IS42 using USB, MFD using the SD or microSD card slot, or by using the ST10 and swup tool software.

#### Download NAC-1 Software Update (1.0.03)

#### NAC-1 Autopilot: Basic Recon

- Available software download... don't mind if I do...
- Software updates via multiple routes
  - AP44/48?
  - IS42?
  - ST10 and swup tool?

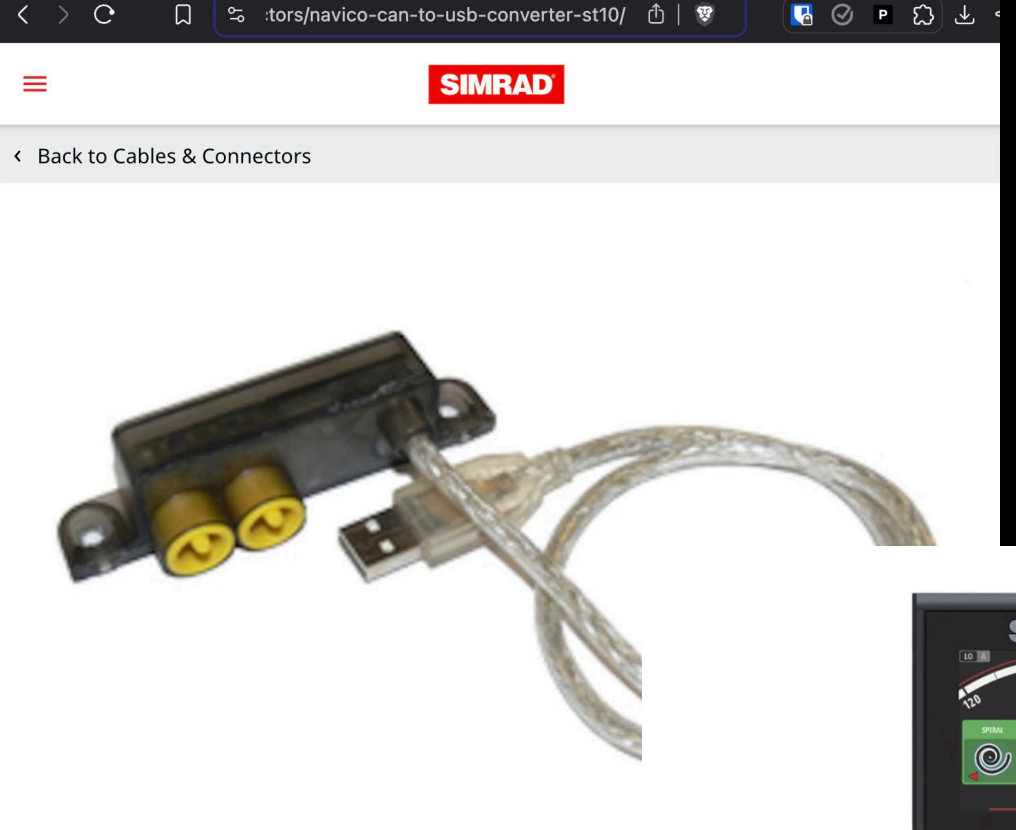

# 

#### ST10 Simnet Programming

SKU: 000-00020-001

ST10 Simnet programing Toolkit.

\$169 Find a dealer

#### 00000000

#### AP44 Autopilot Controller

SKU: 000-13289-001

The AP44 Autopilot Controller combines a full colour display with intuitive controls and modern glass helm styling. Free your hands from the wheel, cruise in comfort, and discover new ways to search for fish. Connect your chartplotter to enable waypoint navigation, and enjoy full autopilot control from compatible Simrad displays.

#### NAC-1 Autopilot: Basic Recon

- AP44/48 = Autopilot Controller
- IS42 = Display
- ST10 Simnet Programming Toolkit... Or is it?
  - Note URL: "navico-can-to-usb-converter-st10"
- Starting to piece together the picture:
  - Multiple devices can update the autopilot firmware over CAN.
- Further questions remain:
  - How do they secure it?
  - Is it secured or is it open?
  - Is the firmware encrypted or signed?

## Lab 2: Firmware First Look 💿 – 4m

1. Navigate to whatami contents to find the file:

NAC1\_1\_0\_03.zip

2. Decompress the archive using the command:

```
unzip NAC1_1_0_03.zip
```

3. This should reveal a file named:

NAC1 1 0 03 00.swup

4. Using any of the previously discussed tools determine the file type.

## Lab 2: Firmware First Look 💿 – 4m

1. Navigate to whatami\_contents to find the file:

NAC1\_1\_0\_03.zip

2. Decompress the archive using the command:

unzip NAC1 1 0 03.zip

3. This should reveal a file named:

NAC1 1\_0\_03\_00.swup

4. Using any of the previously discussed tools determine the file type.

5. Answer: XML

6. Open NAC1\_1\_0\_03\_00.swup in a text editor and begin exploring its
 contents.

# Lab 3: What now?

....

5m

#### • We know:

- Its an XML file.
- Contains a large amount of text data.
- Somewhere in this file is a software update.
- From a quick skim of the file, we can observe:
  - Upload start address.
  - Checksum is used and its location.
  - Data length location.
- But where is the binary we can open in Binary Ninja, Ghidra, Angr, etc?

#### NAC1 1\_0\_03\_00.swup × Users > jake > Desktop > </> NAC1 1\_0\_03\_00.swup ?xml version="1.0"? <SoftwareUploadPackage> <SwupVersion>1.0</SwupVersion> <SupportedProducts> <Product Name="NAC1" Id="60003" SerialBitLength="14" DeviceClas </ SupportedProducts> <SWVersionMajor>1</SWVersionMajor> <SWVersionMinor>0</SWVersionMinor> <SWVersionInternal>03</SWVersionInternal> <SWVersionBuild>00</SWVersionBuild> <UploadStartAddress>0×4000</UploadStartAddress> <UserProgramStartAddress>0×4100</UserProgramStartAddress> <ChecksumAddress>0×4004</ChecksumAddress> <DataLengthAddress>0×4008</DataLengthAddress> <SRecData>S02B0000633A2F6A656E6B696E732F776F726B73706163652F4D656 S21400410018F09FE518F09FE518F09FE518F09FE57A S21400411018F09FE5586E20B920F11FE510F09FE5D6 S21400412038410000484200004C4200005042000067 S20C004130544200005842000052 S21400413820019FE5881090E5020411E30500000AB7 21 S2140041480110A0E3801080E5AA10A0E38C1080E59B S2140041585510A0E38C1080E50010A0E3801080E5E1 S214004168AA10A0E38C1080E55510A0E38C1080E51B S214004178A01190E5201081E3A01180E5A01190E53C S214004188400011E3FCFFFF0A0110A0E30C1180E5D4

S21/00/100001000E20/1000EE001000E20C1000EE2D

Lab 3: Answer

Ø

\$

- There are many valid ways 1. to get this answer. Here's ChatGPT's answer.
- 2. Its a **S-Record** which is a basic ascii format for binary images.

|                                                                                                    | ChatGPT 40 mini $\vee$                                                                                                    |  |  |  |  |  |  |  |
|----------------------------------------------------------------------------------------------------|----------------------------------------------------------------------------------------------------|--|--|--|--|--|--|--|
|                                                                                                    | what type of file is this: xml version="1.0"?<br><softwareuploadpackage><br/><swupversion>1.0</swupversion><br/><supportedproducts></supportedproducts></softwareuploadpackage> |  |  |  |  |  |  |  |
|                                                                                                    | •••                                                                                                    |  |  |  |  |  |  |  |
| ChatGP                                                                                                    | T 4o mini ~ Log in                                                                                                    |  |  |  |  |  |  |  |
| The file you've shared is an XML (eXtensible Markup Language) file, typically used for storing and transporting data in a structured format that is both human-readable and machine-readable. |                                                                                                    |  |  |  |  |  |  |  |
| Breakdown of the file:                                                                                                    |                                                                                                    |  |  |  |  |  |  |  |
| 1. XML Declaration:                                                                                                    |                                                                                                    |  |  |  |  |  |  |  |
|                                                                                                    | •••                                                                                                    |  |  |  |  |  |  |  |
| 4. Hexadecimal Data (SRecData):                                                                                                    |                                                                                                    |  |  |  |  |  |  |  |
| • The element <srecdata> contain<br/>binary encoding format commoni-<br/>firmware in a text format.</srecdata>                                                                                | ns what appears to be <b>S-record data</b> , which is a<br>y used for storing compiled machine code or                                                                          |  |  |  |  |  |  |  |
|                                                                                                    |                                                                                                    |  |  |  |  |  |  |  |

Log in

S-records are used in embedded systems and other hardware programming, allowing the upload of firmware or software into devices.

## Lab 4: SWUP\_2\_Binary.human - 5m

1. Extract the S-record from the SWUP using the included python program:

python3 swup\_2\_srec.py

2. This should generate a file called:

nac1\_update\_firmware.srec

3. Next, convert the S-record to binary by running:

srec\_cat nacl\_update\_firmware.srec -o nacl\_update\_firmware.bin -binary

4. Note: if you get an error about "srec\_cat command not found" you can install it using: sudo apt install srecord

# Hold up. Let's Pivot.

- Update files are often structured for distribution, not as full system representations.
- Decompilers rely on a memory map to link references accurately, but deriving this from update files is challenging without format details. More on this later...
- For device firmware, the chip's datasheet and reference manual provide the necessary memory map.
  - For this device the processor is a NXP LPC2368 chip.
  - Datasheet: LPC2364\_65\_66\_67\_68.pdf
  - Reference Manual: lpc23xx\_um.pdf
- Therefore, lets pivot to looking at the device's extracted firmware.

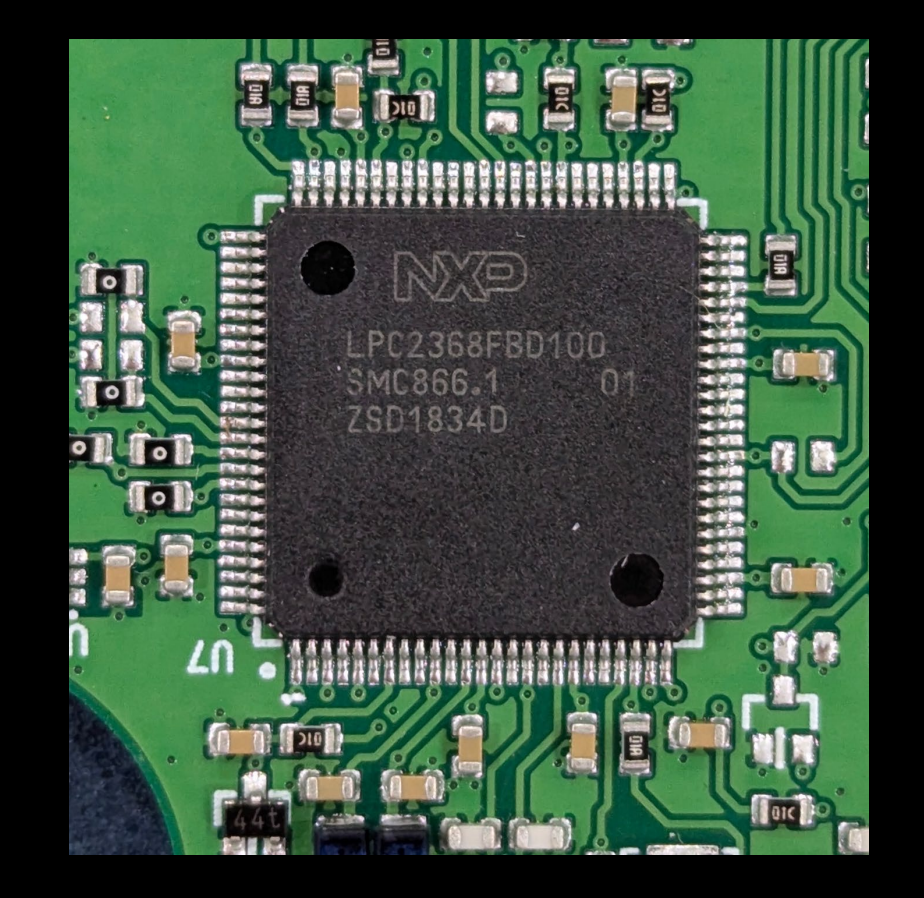

\*Hand waves entire HWRE process due to time constraints\*

## SWRE Basics 1/2

- **Definition:** Software reverse engineering is the process of understanding how software works without having the original source code.
- Levels of Abstraction:
  - **Binary:** Processors follow instructions made up of 1's and 0's.
  - Assembly: A low-level language that closely represents machine instructions (binary).
    - **Architecture-Specific:** Different CPU architectures (x86, ARM) have their own assembly languages.
  - Intermediate Language: The various language representations between the high-level language and assembly.
  - High Level Language: Human readable, architecture independent language.

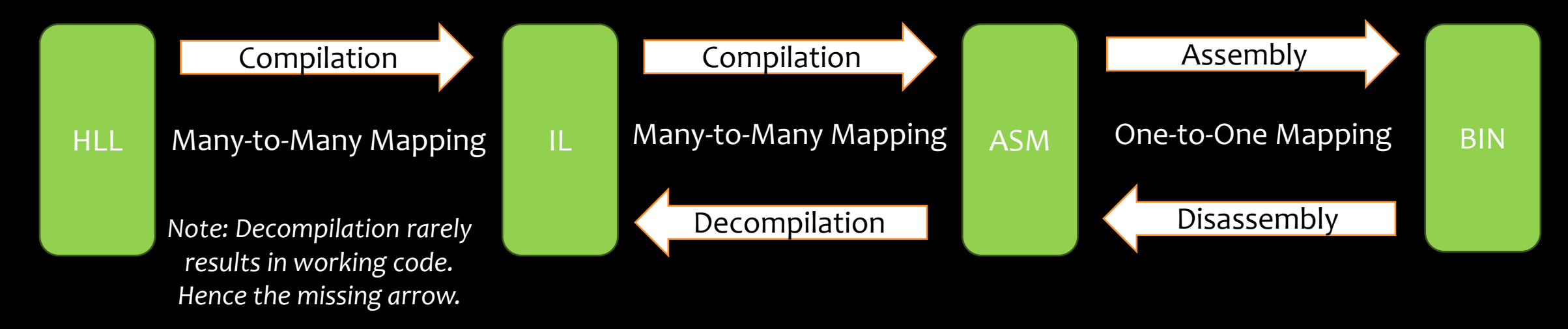

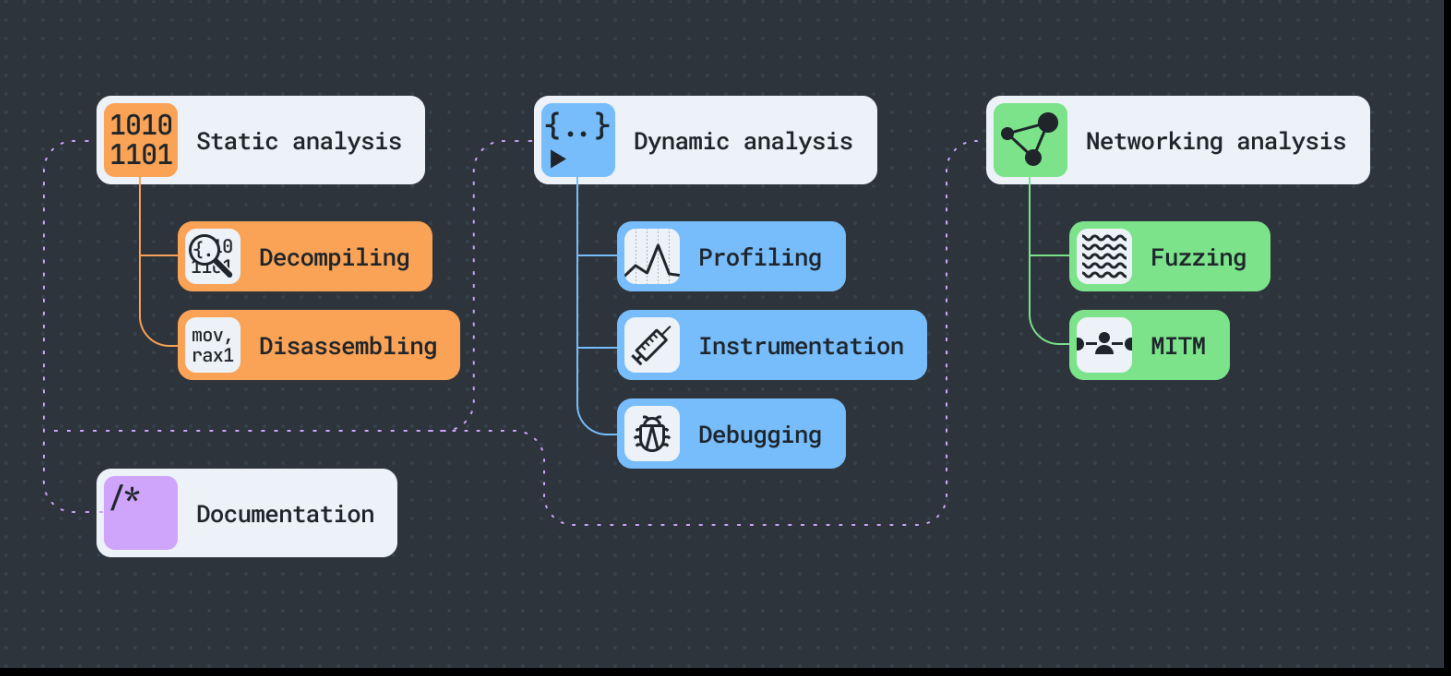

Image from: https://secretly.dev/images/reverse-engineering.png

### SWRE 2/2

Static Analysis:

۲

- What: Examining code or binaries without running them.
- **Tools:** Disassemblers (e.g., IDA Pro, Ghidra), Decompilers, Hex Editors.
- Dynamic Analysis:
  - What: Observing how the program behaves when it runs.
  - **Tools:** Debuggers (e.g., x64dbg, OllyDbg), Virtual Machines, Sandboxes.
- Both have their limitations. We will be focusing on static analysis today.

# Lab 5: Looking at the Firmware - 3m

- 1. Open the binaryninja folder on the desktop.
- 2. Double click the binaryninja application to start it.
- 3. Select File -> Open and open the
   firmware analysis database
   named:
   firmware lowrance.bin.bndb
- 4. At the center top of the screen there are three drop downs that control different views.
- Spend a couple of minutes exploring the different "views".

| ÷      | $\rightarrow$ | firmw    | are_lowr | nce.bir    | n.bndb X            | +                                              |
|--------|---------------|----------|----------|------------|---------------------|------------------------------------------------|
| #      | Syn           | nbols    | Q        | ∣≡         | Mapped <del>-</del> | - Linear <del>-</del> Disassembly <del>-</del> |
|        | Name          | е        |          |            | 0x0                 | On-chip Flash (512KB) {0                       |
| {T}    | S             | ub_3fc   |          |            |                     |                                                |
| Ċ      | s             | ub_41c   |          |            | _                   |                                                |
|        | j             | _sub_7   | 04       |            | lype                | e: Mapped                                      |
| $\sim$ | s             | ub_428   |          |            | Plat                | tform: thumb2                                  |
| _      | j             | _sub_6   | 78       |            | Arch                | hitecture: thumb2                              |
| Q      | s             | ub_434   |          |            | 0                   |                                                |
|        | s             | ub_440   |          |            | Segn                | nents:                                         |
| 300    | j             | _sub_6   | 88       |            | r-x                 | 020000000-0200080000                           |
| 8      | j             | _sub_7   | 96       |            |                     | 0x00080000-0x00080014                          |
|        | s             | ub_456   |          |            | rw-                 | 0x3tttc000-0x3tttc014                          |
|        | s             | ub_45c   |          |            | rw-                 | 0x3tttc014-0x3tttc018                          |
|        | S             | ub_460   |          |            | rw-                 | 0x4000000-0x40008000                           |
| \$     | s             | ub_464   |          |            | rw-                 | 0x7td00000-0x7td02000                          |
| な      | s             | ub_468   |          |            | rw-                 | 0x7te00000-0x7te04000                          |
|        | S             | ub_46c   |          |            | r-x                 | 0x80000000-0x80004000                          |
| 모      |               |          |          |            | rw-                 | 0x80020000-0x8002040c                          |
| 口宮     | Cro           | ss Ref   | erences  | $\Diamond$ | rw-                 | 0x80101000-0x80101fe8                          |
|        | 010           | 55 KCI   | crences  | ~          | rw-                 | 0xe0000000-0xe0000008                          |
| 모고     | 🕨 Fil         | ter (23) |          |            | rw-                 | 0xe0000008-0xe0004000                          |

## Lab 6: Scenario Setup

- 1. Say we want to send specific, potentially malicious CAN messages via modified autopilot firmware (similar to the earlier truck attack).
- 2. The normal high level CAN Message process:
  - Code running on processor places values in specific memory/register locations (aka processor peripherals)
  - 2. Stuff occurs.
  - 3. CAN messages appear on bus.
- 3. By modifying the code responsible for sending CAN messages, we can alter the messages it transmits.
- 4. Using accurate peripheral memory maps, we can identify the code that references these peripherals. (I've setup the peripheral memory maps already)

# Lab 6: Tracing References - 5m

1. With firmware\_lowrance.bin.bndb
 open in Binary Ninja set the
 view selectors to:

1. Mapped | Linear | High Level IL

- 2. Next in the main panel scroll to the Sections section (near the top of the page).
- 3. Click on the first address of the CAN1 section. Notice the Code References that appear on the left side of screen in the Cross References panel.
- 4. Explore these references and try to determine what these functions may do.

| t          | Symbols $\bigcirc$ $\equiv$     | Mapped 🗸 Linear 🗸 High Level IL 🗸                             |
|------------|---------------------------------|---------------------------------------------------------------|
|            | Name 🔶                          | 0x0 On-chip Flash (512KB) {0x0-0x80000} Default               |
| <b>[</b> ] | sub_3fc                         | Sections:                                                     |
|            | i sub 704                       | 0x0000000-0x00080000 On-chip Flash (512KB)                    |
| >          | sub 428                         | 0x00080000-0x00080014 .synthetic_builtins {External}          |
|            | i sub 678                       | 0x3fffc000-0x3fffc018 GPI0 (General Purpose Input/Output) {Wr |
| •          | sub 434                         | 0x3fffc000-0x3fffc014 GPIO Port 0 {Writable data}             |
| 5          | sub 440                         | 0x4000000-0x40008000 On-chip SRAM (32KB)                      |
|            | i sub 688                       | 0x7fd00000-0x7fd02000 USB RAM (8KB)                           |
| ۳°         | i sub 796                       | 0x7fe00000-0x7fe04000 Ethernet RAM (16KB)                     |
|            | sub 456                         | 0x8000000-0x80004000 Boot ROM/Flash                           |
|            | sub 45c                         | 0x80020000-0x8002040c Timers {Writable data}                  |
|            | sub 460                         | 0x80101000-0x80101fe8 UART and IrDA {Writable data}           |
|            | sub 464                         | 0xe0000000-0xf0000000 APB Peripherals                         |
| £          |                                 | 0xe0000000-0xe0000008 Watchdog {Writable data}                |
|            | sub_46c                         | 0xe0004000-0xe0004078 TIMER 0 {Writable data}                 |
|            |                                 | 0xe0004000-0xe0004074 TIMER/COUNTER 0 {Writable data}         |
| 뉨          | Cross Beferences                | 0xe0004000-0xe0004074                                         |
|            | Cross References 57             | 0xe0008000-0xe0008078 TIMER 1 {Writable data}                 |
| 3          | <ul> <li>Filter (23)</li> </ul> | 0xe0008000-0xe0008074 TIMER/COUNTER 1 {Writable data}         |
| -          | ✓ Code References {23}          | 0xe0008000-0xe0008074 Timer 1 {Writable data}                 |
|            | yub_4418     {7}                | 0xe000c000-0xe000c034 UART0 {Writable data}                   |
|            | I← 000004444 CAN1->C1           | 0xe0010000-0xe0010034 UART1 {Writable data}                   |
|            | I 600004440 CAN1->C1            | 0xe0014000-0xe0014044 PWM (Pulse Width Modulator) {Writable d |
|            |                                 | 0xe0014000-0xe00140/4 PWM 0 {Writable data}                   |
|            | € 808004404 CANT->CT            | 0xe0018000-0xe00180/4 PWM 1 {Writable data}                   |
|            | € 000004470 CAN1->C1            | UXeUU1CUUC-UXeUU1CU18 12CU {Writable data}                    |
|            | ← 0000044/c CAN1->C1            | 0xe002c008-0xe002c018 PCB (Pin Connect Block) {Writable data} |
|            | ← 000004488 CAN1->C1            | 0xe0030000-0xe0030028 SSPI (SPI) {Writable data}              |
|            | ← 000004494 CAN1->C1            | 0xe0034000-0xe0034010 A/D Converter {writable data}           |
|            |                                 | Avog024000-0xe0034004 ADC0 {Willable data}                    |
|            | ← 000004fa4 if ((CAN            | 0xe0034000-0xe0034010 Analog/Digital converter 0 (ADC0) {mit  |
|            | ← 000004fa8 if ((CAN            | 0xe003c000-0xe003c004 Abci {mitable data}                     |
|            | I← 000005028 CAN1->CA           | 0xe003c020-0xe003c020 Acceptance Filter (mitable data)        |
|            | I← 000005034 CAN1->CA           | 9xe0044008 0xe004405c CAN1 {Writeble data}                    |
|            | I← 000005040 CAN1->CA           | 0xe0048000-0xe004805c CAN2 {Writable data}                    |
|            | A 000005040 CANT->CA            | 0xe004c000-0xe004c05c CAN3 {Writable data}                    |
|            | C 000005050 CAN1->CA            | 0xe0050000-0xe005005c CAN4 {Writable data}                    |
|            |                                 |                                                               |

## Lab 6: Answer

- 1. Without further testing we can't say for sure, but we can observe that:
  - 1. sub\_4418 interacts with CAN
    interrupt, status, timing, and
    error registers.
  - 2. sub\_4f84 is the only function that interacts with the CAN transmit frame register.
  - 3. sub\_56cc is the only function that interacts with the CAN receive frame register.

#### 2. Therefore, we can predict:

- 1. sub\_4418 -> can\_setup
- 2. sub\_4f84 -> can\_write
- 3. sub 56cc  $\rightarrow$  can read

| Cross          | Reference  | S                                                                              |      |
|----------------|------------|--------------------------------------------------------------------------------|------|
| ▶ Filter       | r (23)     |                                                                                |      |
| - Code         | References |                                                                                | {2:  |
| 👻 sub          | _4418      |                                                                                | {    |
| ⊢              | 000004444  | CAN1->C1IER,CAN1 Interrupt Enable = 0                                          |      |
| ←              | 00000444c  | CAN1->C1IER,CAN1 Interrupt Enable = 0                                          |      |
| +              | 000004464  | CAN1->C1GSR,CAN1 Global Controller Status and Error Counter = CAN1 << 0x10 u>> | 0x10 |
| ←              | 000004470  | CAN1->C1GSR,CAN1 Global Controller Status and Error Counter = CAN1 << 0x10 u>> | 0x10 |
| +              | 00000447c  | CAN1->C1GSR,CAN1 Global Controller Status and Error Counter = CAN1 << 0x10 u>> | 0x10 |
| ⊢              | 000004488  | CAN1->C1BTR,CAN1 Bus Timing = 0x1c0002                                         |      |
| ←              | 000004494  | CAN1->C1BTR,CAN1 Bus Timing = 0x1c0002                                         |      |
| 👻 sub          | _4f84      |                                                                                | {10  |
| ⊢              | 000004fa4  | if ((CAN1->offset(0x14) & 4) == 0)                                             |      |
| <del>(</del> ← | 000004fa8  | if ((CAN1->offset(0x14) & 4) == 0)                                             |      |
| ←              | 000005028  | CAN1->CAN1TFI1,CAN1 Transmit frame Information Register (1) = *arg1            |      |
| ←              | 000005034  | CAN1->CAN1TFI1,CAN1 Transmit frame Information Register (1) = *arg1            |      |
| +              | 000005040  | CAN1->CAN1TID1,CAN1 Transmit Identifier Register (1) = arg1[1]                 |      |
| -  ←           | 00000504c  | CAN1->CAN1TID1,CAN1 Transmit Identifier Register (1) = arg1[1]                 |      |
| +              | 000005058  | CAN1->CAN1TDA1,CAN1 Transmit data bytes 1-4 (1) = arg1[2]                      |      |
| ←              | 000005064  | CAN1->CAN1TDA1,CAN1 Transmit data bytes 1-4 (1) = arg1[2]                      |      |
| <del>(</del> ← | 000005070  | $CAN1 \rightarrow contrast (0x34) = arg1[3]$                                   |      |
| <del>(</del> ← | 00000507c  | $CAN1 \rightarrow contrast (0x34) = arg1[3]$                                   |      |
| 👻 sub          | _56cc      |                                                                                | {(   |
| ←              | 0000056d8  | <pre>data_400030c0 = CAN1-&gt;CAN1RID,CAN1 Received Identifier Register</pre>  |      |
| +              | 0000056dc  | <pre>data_400030c0 = CAN1-&gt;CAN1RID,CAN1 Received Identifier Register</pre>  |      |
| <del>(</del> ← | 0000056f0  | <pre>data_400030c4 = CAN1-&gt;C1RDA,CAN1 Received data bytes 1-4</pre>         |      |
| l←             | 0000056f4  | <pre>data_400030c4 = CAN1-&gt;C1RDA,CAN1 Received data bytes 1-4</pre>         |      |
| ←              | 000005708  | <pre>data_400030c8 = CAN1-&gt;offset(0x24)</pre>                               |      |
|                | 000005700  | data A0030c8 = CAN1-> offset(0x24)                                             |      |